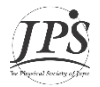

## JPS 2022 Autumn Meeting 日本物理学会2022年秋季大会 -オンライン聴講・参加マニュアル-

2022年秋季大会は、シンポジウム講演を除くすべての講演は原則として現地発表となります。 オンライン参加には以下のとおり様々な制限がございますので、ご参加にあたって予めご了承ください。 ※現地セッションの進行を優先いたしますので、配信機器・通信トラブル等の予期せぬ理由によりオンライン配信 に支障をきたした場合も、セッションを中断したり、後日録画を配信することはありません。 ※簡易的な配信となりますので、すべての会場でクリアな音声や映像がお届けできない可能性があります。

## 1. オンライン聴講者の方へのお願い

- オンライン学会開始前に Zoom アプリをホームページ(<u>https://zoom.us/</u>)よりダウンロードしてください。 (アプリは Windows・Mac・iPad・iPhone・Androidで利用できます。)
- あらかじめZoomの接続テストを行ってください。(Zoom作動確認ページ:<u>https://zoom.us/test</u>) ※ご使用のZoomアプリが最新のバージョンではない場合に、機能等に制限が生じる可能性があります。
- 3. オンライン大会ページには<u>https://gakkai-web.net/p/jps/jps\_t/mod2.php</u>よりログインをしてください。
- ※参加登録者にはアカウント情報をメール送付しています。届いていない場合は迷惑メールもご確認ください。
- 4. 各会場にはオンライン大会ページの「日程表」等にリンクされているZoomアイコン■より入室可能です。
  5. Zoomで指定するユーザー名(表示名)は、座長や聴講者から確認できるように設定してください。
- [例:物理太郎(物理大)] (※Zoom内の参加者から自分を選び「名前の変更」で設定 が可能です。) 6. オンライン聴講者は、Zoomのチャット機能でのみ質問が可能です。ただし、座長の判断で現地参加者の質問
- 6. オンライン聴講者は、200mのチャット機能でのみ質問か可能です。たたし、座長の判断で現地参加者の質問 が優先される可能性があります。
- 7. 入室時には映像オフ、ミュートになるように設定されています。ハウリング等の雑音を避けるため、オンライン聴講者のマイクはミュートにするようにしてください。画面左下のマイクボタンで音声のミュート切り替えが可能です。現地会場には、原則としてオンライン聴講者の音声を届けることはできません。

## 2. ポスター発表のオンラインサイト上での質疑応答について

- 1. 事前に投稿されたポスターデータがオンライン大会ページ内に表示されます。(Pアイコン 🕑 にリンク)
- 各講演にコメント機能が用意されますので、そちらを使用して質疑応答が可能です。ポスター掲示画面にて「コメント・質問の入力」ボタンをクリックしていただくとコメント入力画面が開きます。
- 質問者より送信されたコメントは、申込時に登録された講演者のメールアドレス宛に通知されます。
  講演者はコメント・質問が届いていないか定期的にメールを確認していただきますようお願いいたします。
  ※ 質問者と講演者のやりとりについては、定期的(1時間に1回程度)にWEB画面の方にも更新されます。

## 3. シンポジウム講演のオンライン発表方法について

- 1. 発表資料を講演者で画面共有し、座長の指示のもと講演をおこなってください。
- 講演者のスライドを表示する際は、画面下中央の「画面共有」ボタンをクリックし、共有したい画面、または アプリケーションを選択します。画面共有を終了させる場合は「共有の停止」をクリックします。
- 3. 講演開始前に、音声や画面の情報が聴講者に伝わっているかを確認してください。
- 講演時間は原則、講演者で管理をお願いいたします。終了時刻になりましたら、座長判断で講演が終了になり ます。速やかに画面共有を終了し、次の講演者と交代をお願いいたします。
- 5. 発表スライド内のどこかに講演番号[例:10pA2-13]を明記していただくと、途中入室の聴講者がセッションの状況を把握しやすいかと思います。ご協力をお願いいたします。 (講演番号は、日付-午前午後-会場-講演順を示しています。)